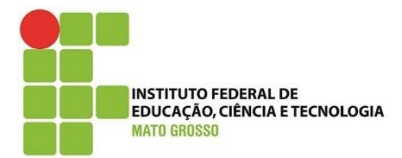

Documento: Tutorial para Utilização do Google Meet Desenvolvido por: Lilian Maria Gonçalves Data: 20/06/2020 Versão: 1.0

## Introdução

O Google Meet é um aplicativo para realização de reuniões. Através dele, pode ser compartilhado conteúdo, além de gravar a reunião e ser disponibilizada a todos os participantes. Serão apresentados os recursos básicos.

### Criação da Sala – através do Desktop

#### Para se criar a sala, deve-se entrar no e-mail do GMAIL.

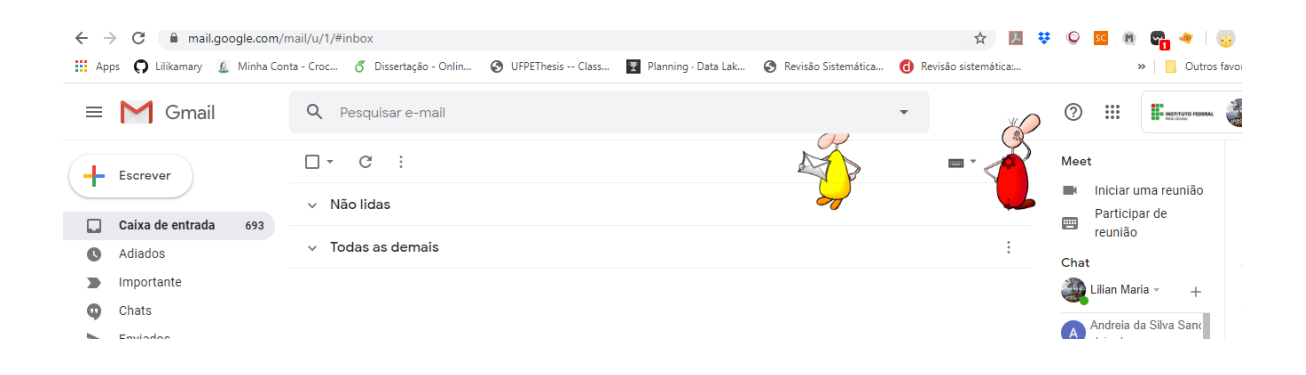

#### Depois, clique em Iniciar uma Reunião.

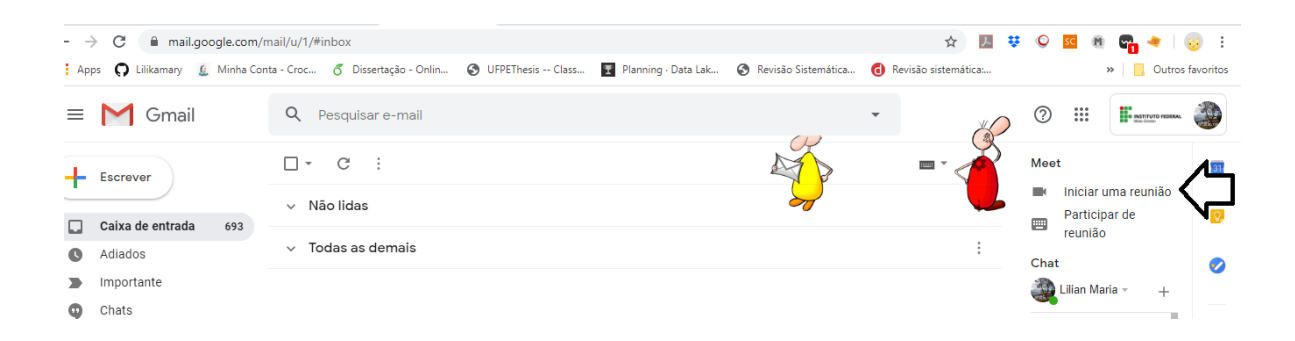

## Abrirá a seguinte janela:

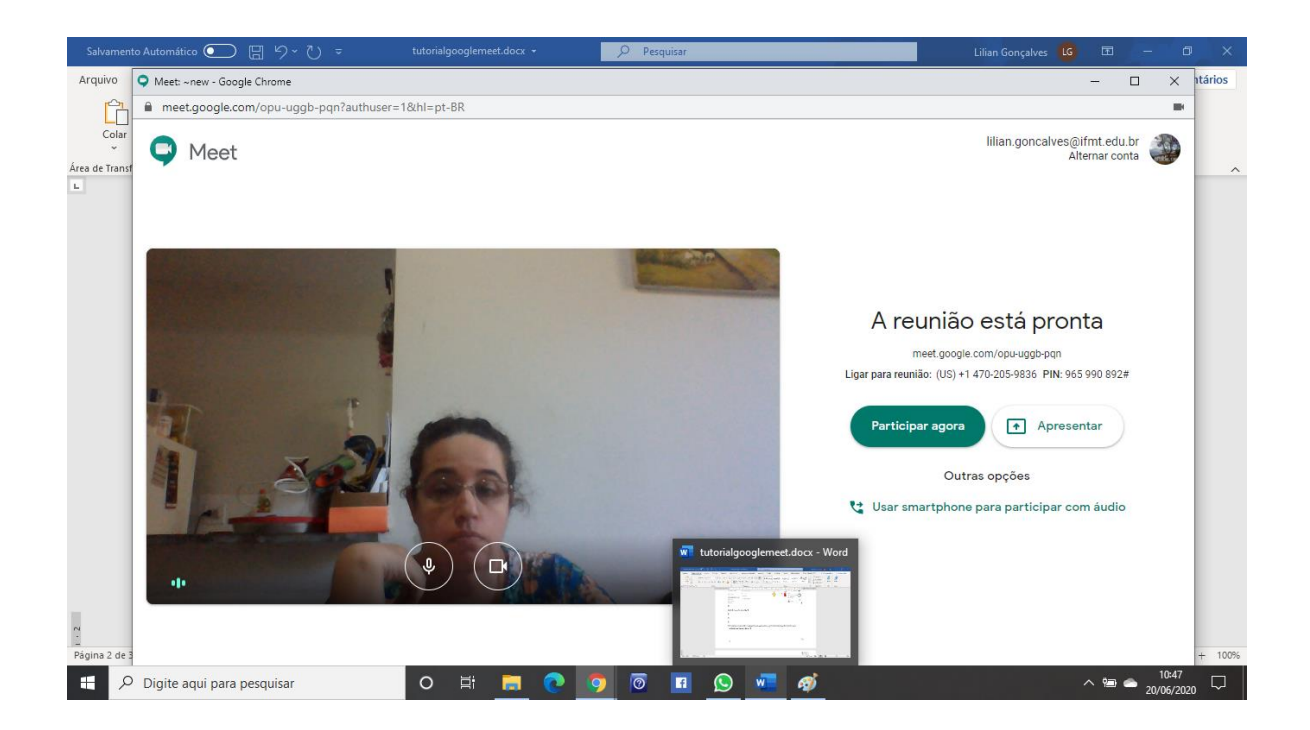

Para entrar na reunião, deverá ser enviado para os participantes o endereço da sala indicado na figura abaixo.

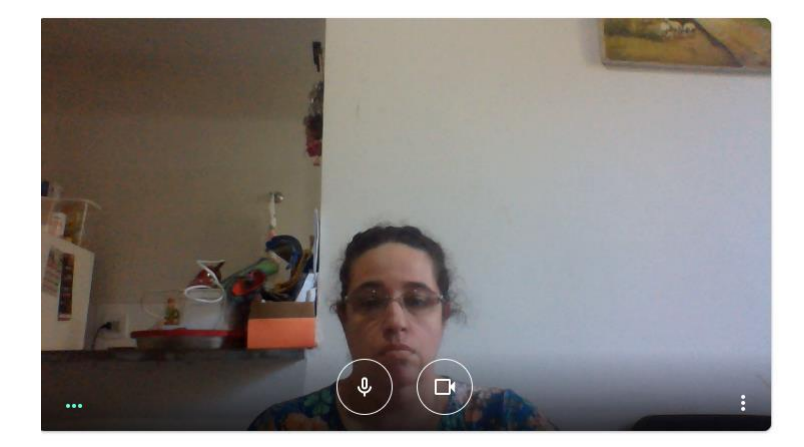

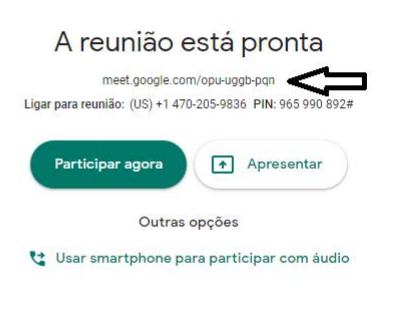

Ao entrar na sala você terá acesso ao controle de Áudio (ativar e desativar), Controle de Vídeo (Ativar e Desativar) e a Desligar a Reunião.

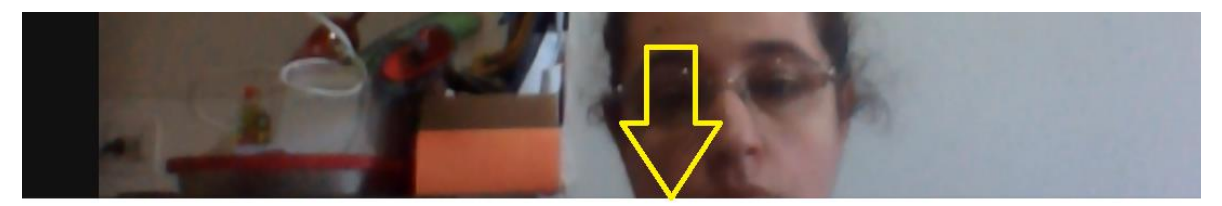

♥)(♠)(₽)

Detalhes da reunião \land

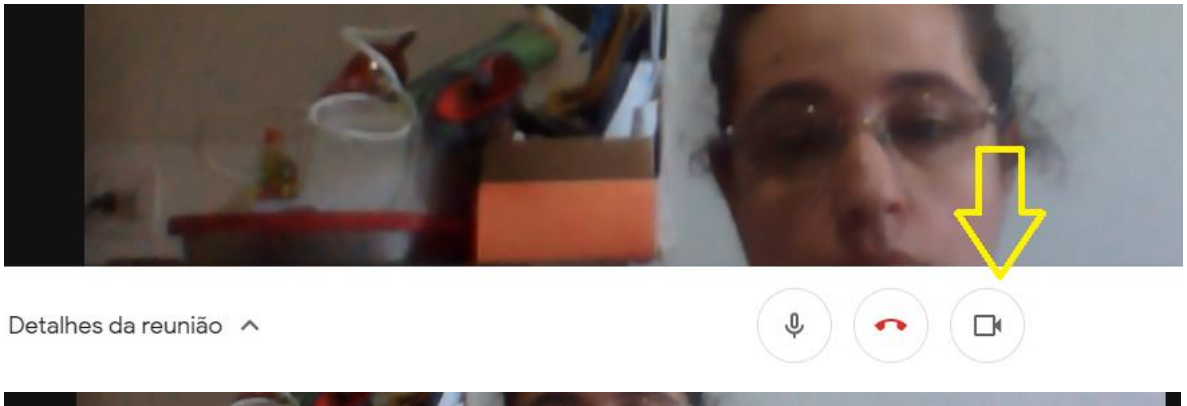

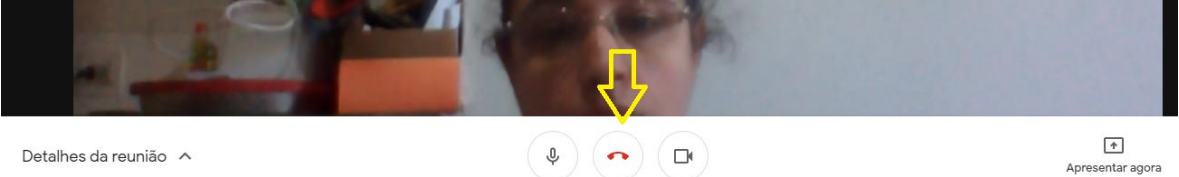

Quando os participantes entrarem, aparecerá um alerta informando que um participante está solicitando acesso a sala.

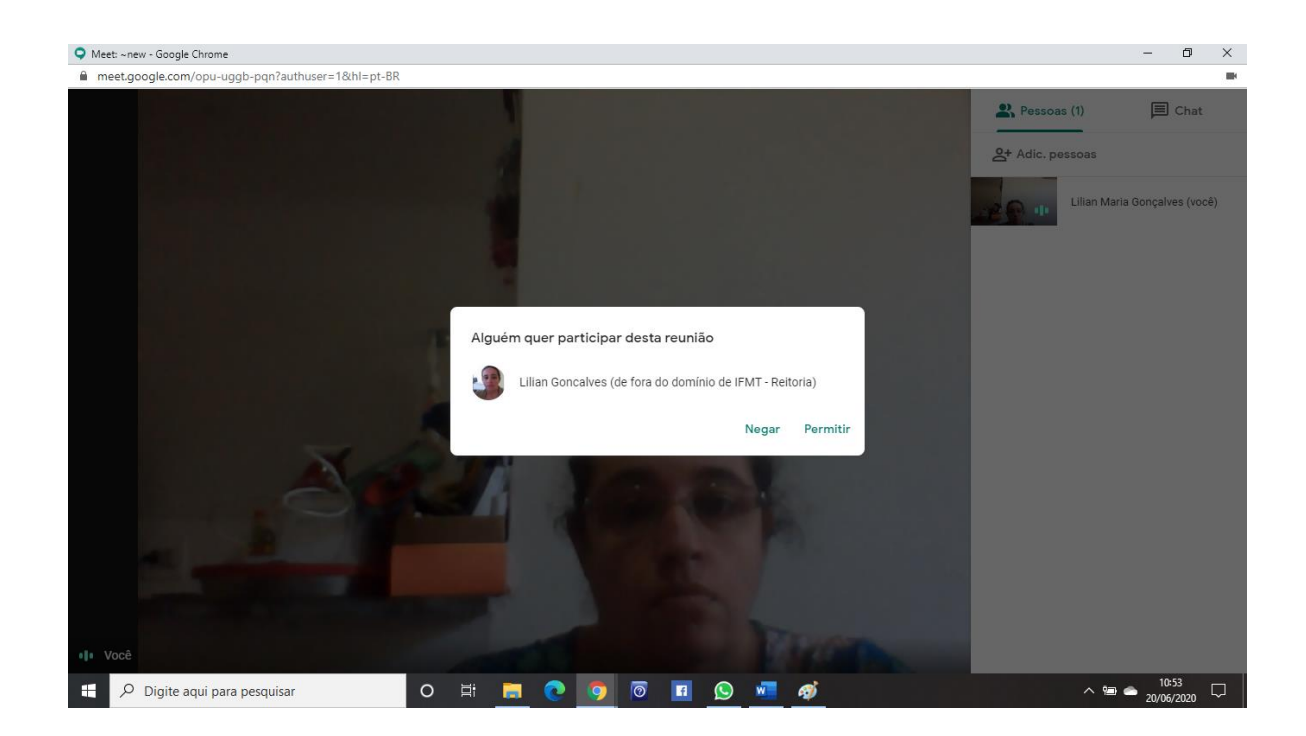

O quantitativo de pessoas é mostrado na parte superior da sala.

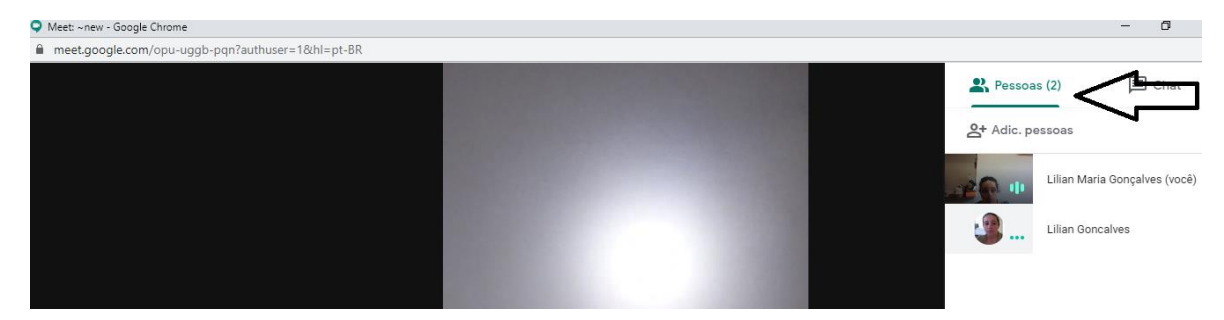

Na parte inferior, você terá opções para apresentar um documento, gravar a reunião e configurar os dispositivos de áudio e vídeo do seu computador.

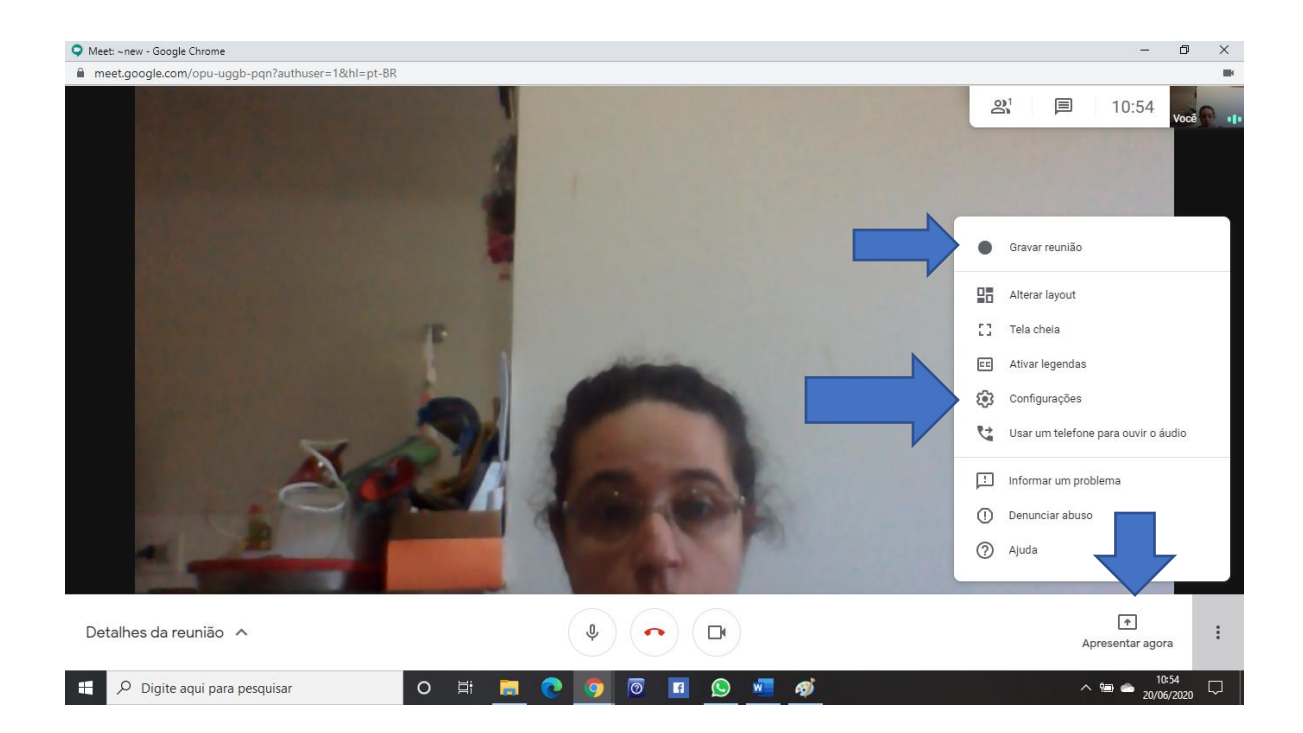

# Criação da Sala – através do Desktop

Tenha instalado em seu celular a aplicação Meet do Google. Clique em Meet. Depois em nova Reunião.

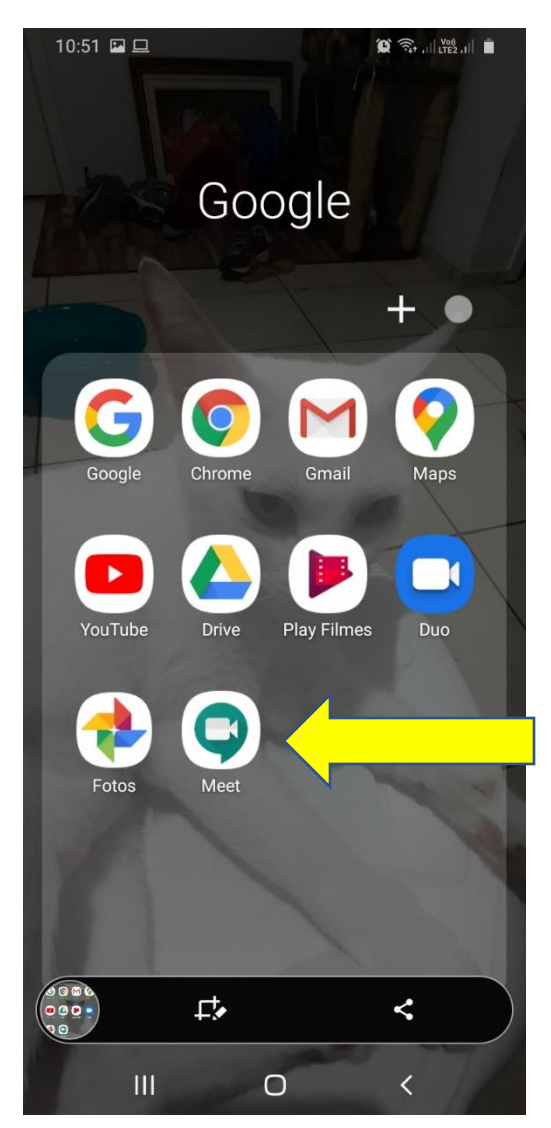

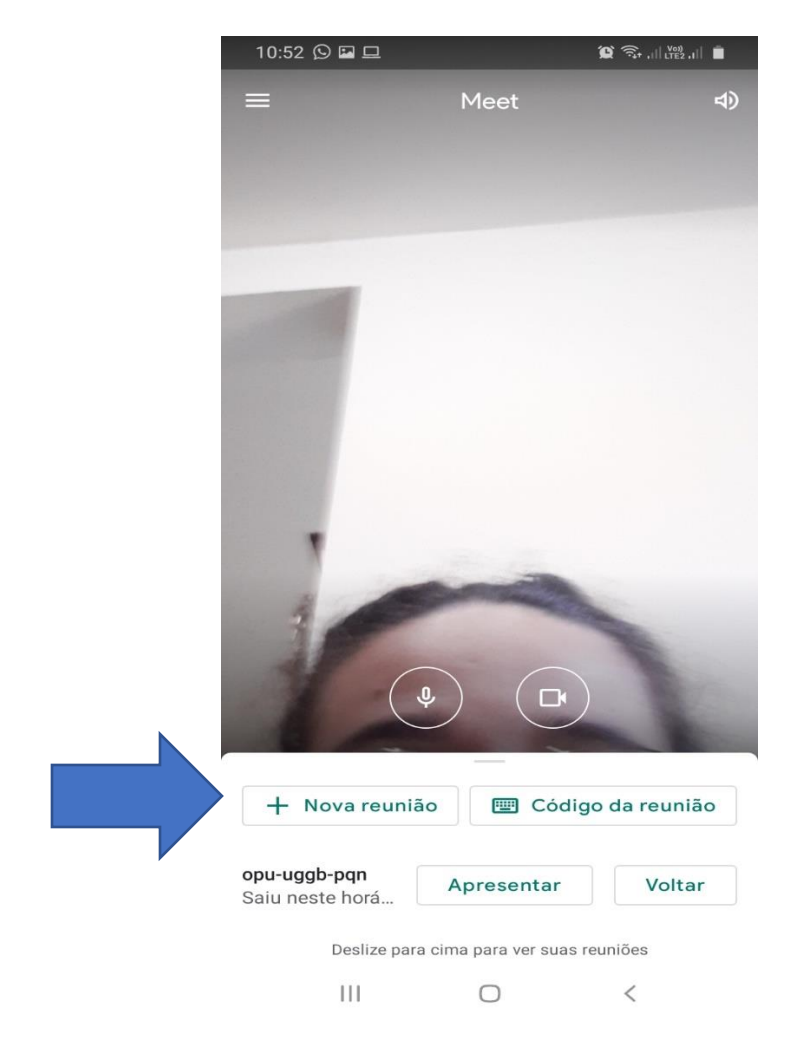

Depois compartilhe o link com as pessoas que irão participar da reunião.

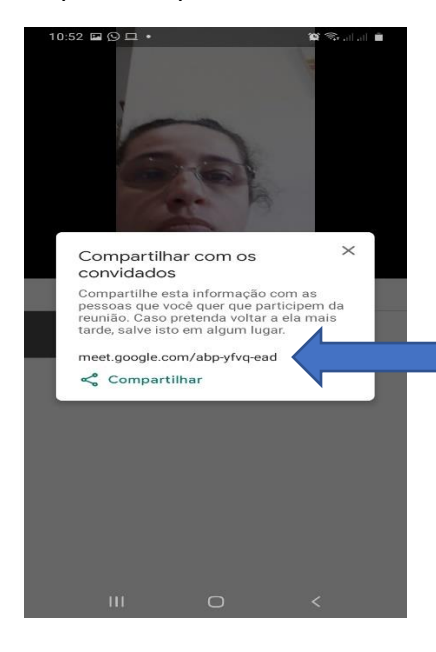

Da mesma forma que no Desktop, o Meet possui as funcionalidades para fazer apresentação, configuração de áudio e vídeo

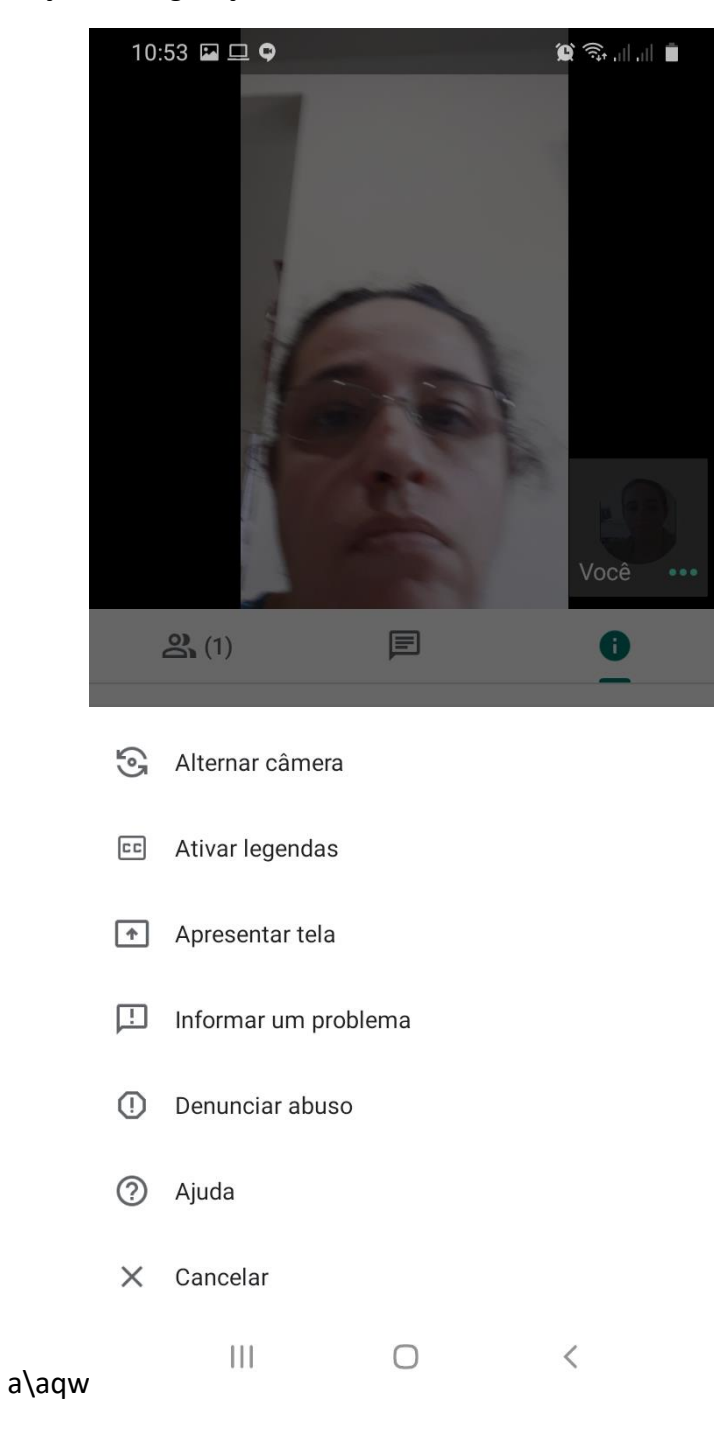